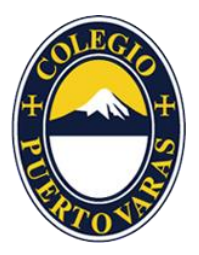

## Instructivo reserva de horas

Proceso de renovación de matrículas año 2022 Colegio Puerto Varas

1. Ingrese en el siguiente enlace:

https://book.timify.com/?accountId=5f6b506d902a5b70785b66f5&hideCloseButton=t rue

\*Además, disponible en la página web del colegio www.cpv.cl

2. Ingrese al tipo de reserva que necesite (Casos financieros pendientes con atención de videollamada o presencial y entrega de documentos)

| Reservar cita online                                                               |             |
|------------------------------------------------------------------------------------|-------------|
| Reservas                                                                           | ^           |
| Atención casos financieros pendientes (Videollamadas)<br>🛛 30 min.                 | →           |
| Atención casos financieros pendientes (Presencial)<br>X 30 min.                    | →           |
| Entrega de documentos (Pagare notarial - Cheques - PAC - PAT - Contratos 2 15 min. | <b>&gt;</b> |
|                                                                                    |             |

3. Seleccione la fecha y luego seleccione alguno de los horarios disponibles.

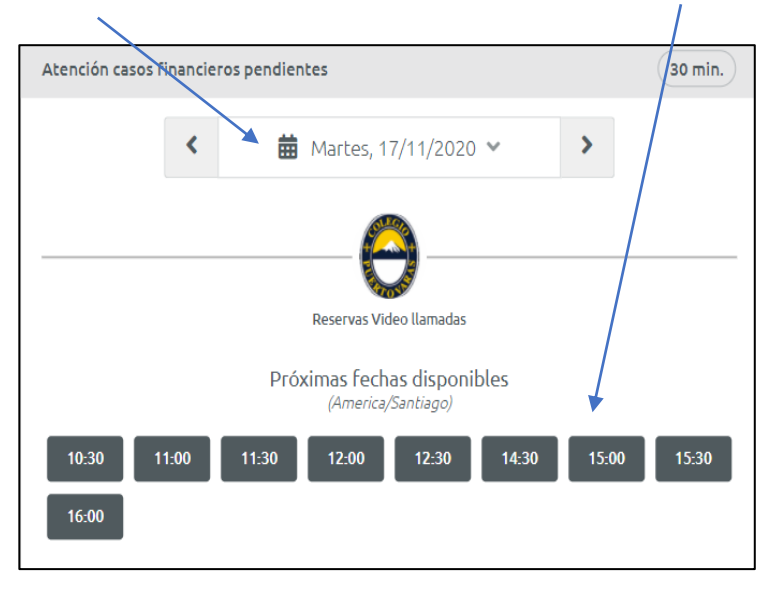

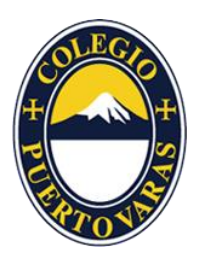

## 4. Presione la opción "Reserve como Invitado"

| ← Reservar cita onli                                                       | ne                                                                                                    |                           |
|----------------------------------------------------------------------------|----------------------------------------------------------------------------------------------------|---------------------------|
| Abort if a second in a second                                              | and the set of the set of the set |                           |
| <b>Xtencion casos rinanciero</b><br><b>30</b> min. <b>mié.</b> , 27/10/202 | 21 () 13:00                                                                                                    | 35)                       |
|                                                                            |                                                                                                    |                           |
|                                                                            |                                                                                                    |                           |
|                                                                            |                                                                                                    |                           |
|                                                                            |                                                                                                    |                           |
|                                                                            |                                                                                                    |                           |
| la:                                                                        | ¡Casi listo!                                                                                                    |                           |
|                                                                            | cie sesion para comminar su reserv                                                                                                    |                           |
| Iniciar sesión con<br><b>TIMIFY</b>                                        | Inicia sesión con<br><b>Facebook</b>                                                                                                    | Reservar como<br>Invitado |

## 6. Aparecerá un cuadro con su reserva y deberá presionar el botón **Confirmar Reserva.**

| Por l                                        | avor confirme su reserva |
|----------------------------------------------|--------------------------|
| I≡ Atención casos financieros peno           | ientes 30 min.           |
| 🛗 martes, 17/11/2020                         |                          |
| <b>(</b> ) a las 11:30 horas (America/Santia | go)                      |
|                                              | INFORMACIÓN ADICIONAL    |
| Nombre<br>Andrés                             |                          |
| <b>Apellido</b><br>Gut                       |                          |
| <b>Email</b><br>rcfcfcgcf@gmail.com          |                          |
| <b>Teléfono móvil</b><br>+56(0) 999999999    |                          |
| N                                            | Confirmar reserva        |

## 5. Complete sus datos personales, luego presiones el botón **Guardar y Continuar.**

| Atención casos financieros pendientes                             |
|-------------------------------------------------------------------|
| Para confirmar la cita, por favor complete los siguientes campos: |
| Nombre *                                                          |
| Apellido *<br>Gut                                                 |
| Email *<br>gvgvhg@gmail.com                                       |
| - Teléfono móvil *                                                |
|                                                                   |
| Guardar y continuar                                               |

7. Al confirmar la reserva recibirá este mensaje y se le enviará respaldo al correo que registró (tendrá la opción de cancelar o modificar su hora).

| Reserva Online                                                                                                    |
|----------------------------------------------------------------------------------------------------|
|                                                                                                    |
|                                                                                                    |
|                                                                                                    |
| $\checkmark$                                                                                                    |
| ¡Reserva realizada con éxito!                                                                                                    |
| Su reserva con <b>Colegio Puerto Varas</b> ha sido realizada con éxito. Recibirá en unos instantes<br>una confirmación de la cita mediante correo electrónico. |
| Si desea descargar esta cita a su calendario, haga click aquí:                                                                                                 |
| Añadir mi reserva a                                                                                                    |
|                                                                                                    |
|                                                                                                    |
|                                                                                                    |
| Reservar otra cita                                                                                                    |

Se ruega asistencia y puntualidad para respetar la atención de los demás apoderados.